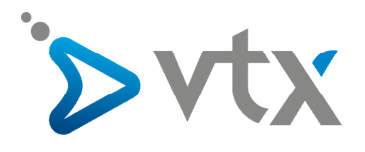

# **Snom MeetingPoint**

Das snom MeetingPoint ist ein Konferenztelefon für die IP-Telefonie. Nähere Informationen finden Sie auf folgender Webseite: http://www.snom.com/de/produkte/sip-conference-phone/

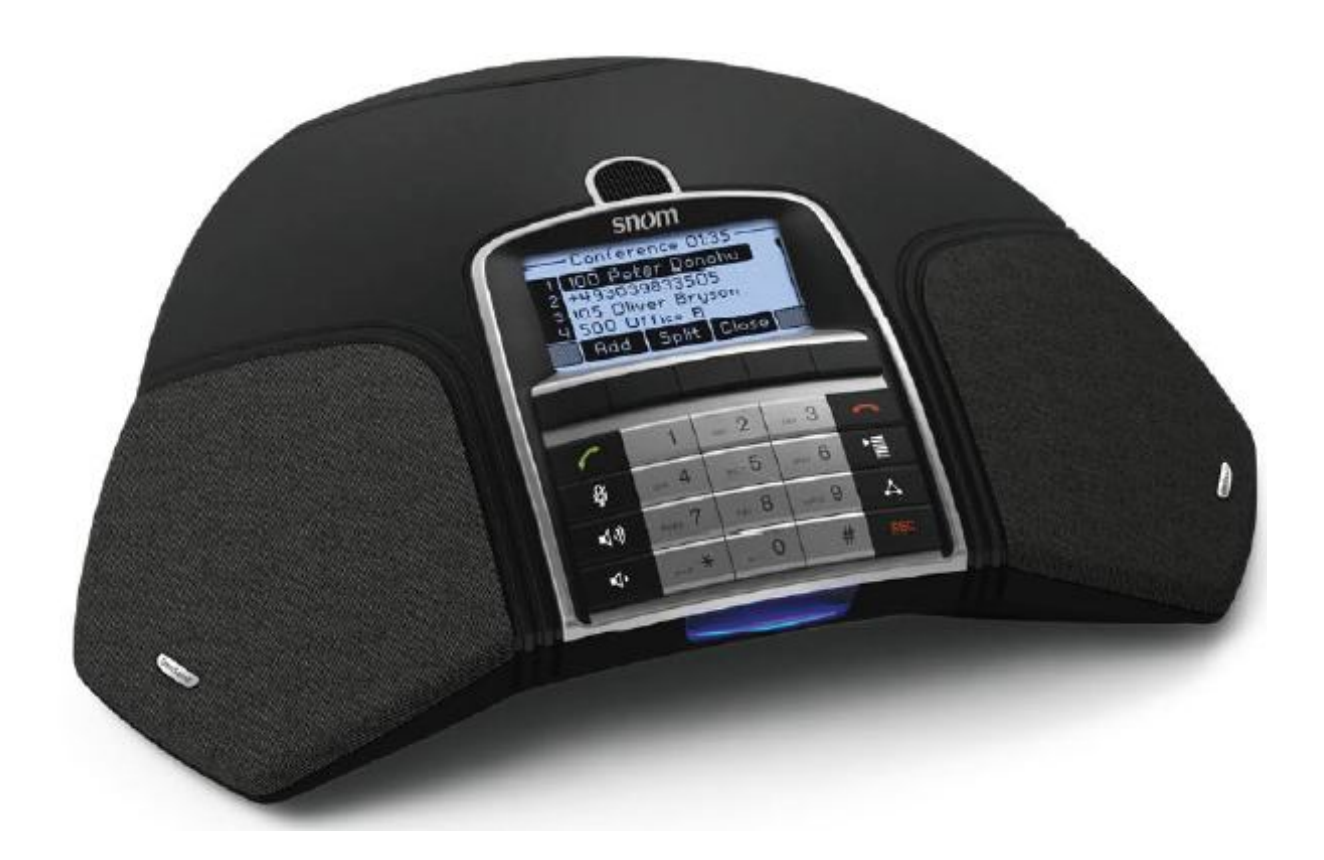

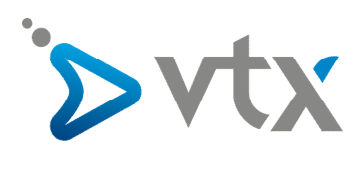

#### Inhaltsverzeichnis

| 1.  | Telefon anschliessen                    | 3 |
|-----|-----------------------------------------|---|
| 2.  | Bestandteile des Geräts                 | 3 |
| 3.  | Funktionstasten                         | 4 |
| 4.  | Initialisierung des Telefons            | 4 |
| 5.  | IP-Adresse des snom MeetingPoint finden | 4 |
| 6.  | Zugang zum Webbrowser                   | 4 |
| 7.  | Sprachänderung im Webbrowser            | 5 |
| 8.  | DHCP konfigurieren                      | 6 |
| 9.  | Firmware-Update                         | 6 |
| 10. | Auto-Provisioning                       | 7 |
| 11. | SIP-Account konfigurieren               | 8 |
| 12. | Datum und Uhrzeit einstellen            | 9 |

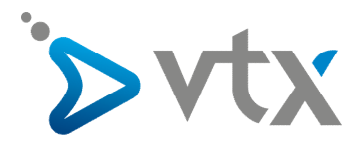

#### > 1. TELEFON ANSCHLIESSEN

Schliessen Sie das snom MeetingPoint am Stromnetz an und verbinden Sie danach das Ethernet-Kabel (RJ45) mit dem Netzwerkport.

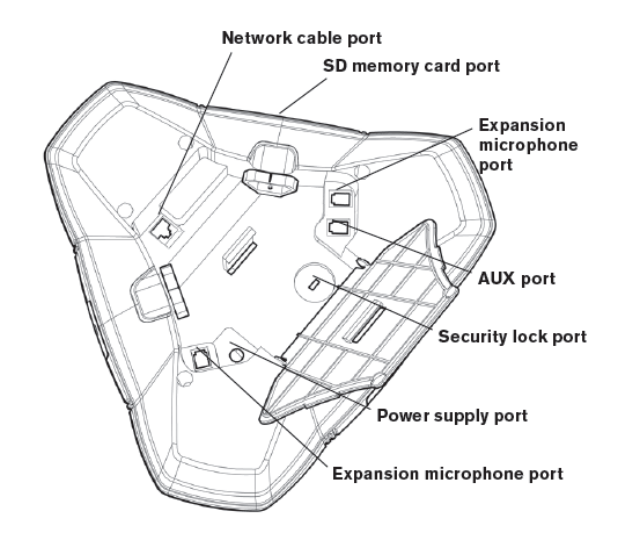

#### **>** 2. BESTANDTEILE DES GERÄTS

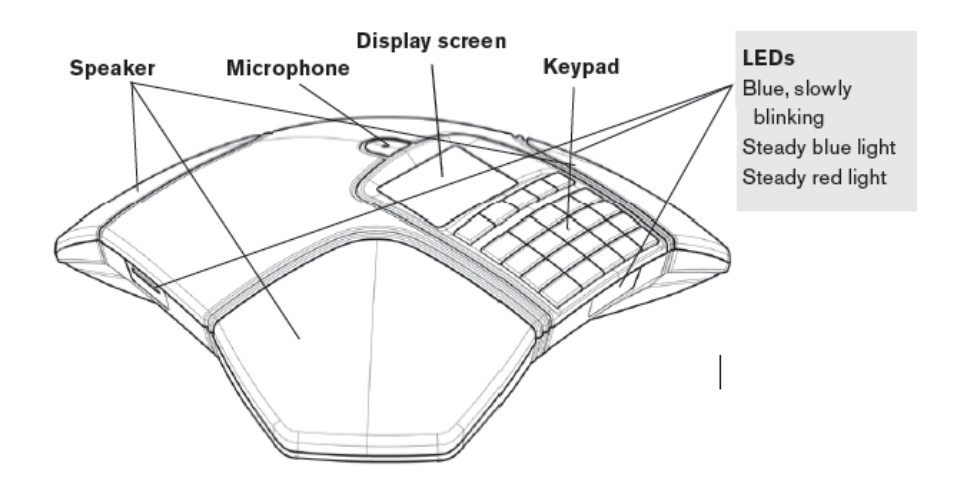

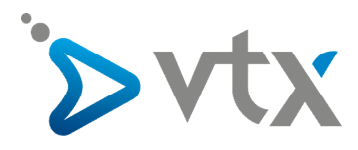

#### **3.** FUNKTIONSTASTEN

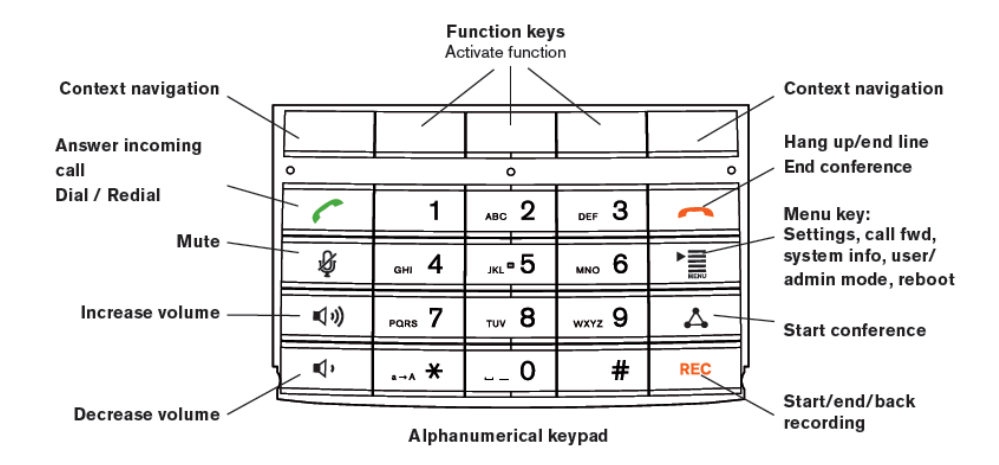

#### > 4. INITIALISIERUNG DES TELEFONS

Nachdem Sie das Telefon an das Stromnetz und das Netzwerk angeschlossen haben, können Sie es einschalten. Sie werden auf Englisch aufgefordert, eine Sprache auszuwählen. Wählen Sie die gewünschte Sprache, zum Beispiel "Deutsch" und bestätigen Sie mit der Taste". Wählen Sie anschliessend das Land (z.B. die Schweiz) und bestätigen Sie auch hier mit für Jetzt hören Sie eine Willkommensnachricht. Drücken Sie eine Taste, um sich einzuloggen. Geben Sie Ihre Telefonnummer ein und bestätigen Sie mit für Anschliessend geben Sie den Namen des Registrar-Servers des SIP-Kontos ein.

#### **5. IP-ADRESSE DES SNOM MEETINGPOINTS FINDEN**

Drücken Sie die Menütaste> " 🐨 "> 5 Wartung> 1 Systeminfo und danach 🌈, um die IP-Adresse des Telefons auf dem Display anzuzeigen.

#### > 6. ZUGANG ZUM WEBBROWSER

Öffnen Sie den Internet Explorer und tippen Sie http://IP 192.168.1.X in die Adresszeile ein.

Login-Daten "username = user" "Passwort = 1234", danach "User" oder "Administrator" wählen.

Der Zugriff auf den Webbrowser ist in der Standardeinstellung nicht passwortgeschützt.

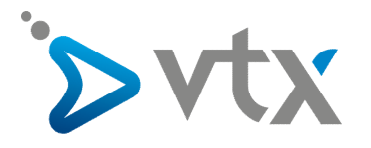

### Sicherheit

| Betrieb                                                            |                                                                                                    |                                      |  |
|--------------------------------------------------------------------|----------------------------------------------------------------------------------------------------|--------------------------------------|--|
| Startseite                                                         | Sicherheitshinweis                                                                                                    |                                      |  |
| Telefonbuch                                                        |                                                                                                    |                                      |  |
| Einrichtung                                                        | Wir raten Ihnen dringend die Webseite des Telefons gegen Zugriffe von aussen zu schützen. Dazu<br>sollten die Voreinstellungen von HTTP User und HTTP Passwort sowie das Administrator Passwort<br>mit sinnvollen Werten überschrieben werden. |                                      |  |
| Präferenzen                                                        |                                                                                                    |                                      |  |
| Kurzwahl                                                           |                                                                                                    |                                      |  |
| Identität 1                                                        | Sicherheit                                                                                                    |                                      |  |
| Identität 2                                                        | Administratorpasswort:                                                                                                    |                                      |  |
| Identität 3                                                        | Administratornasswort (Bestätigun)                                                                                                    | n):                                  |  |
| Identität 4                                                        |                                                                                                    |                                      |  |
| Identität 5                                                        | HTTP Server:                                                                                                    |                                      |  |
| Identität 6                                                        | Benutzer:                                                                                                    | ()                                   |  |
| Identität 7                                                        | Passwort:                                                                                                    |                                      |  |
| Identität 8                                                        |                                                                                                    |                                      |  |
| Identität 9                                                        | Zusätzlich sollten Sie die Webseite des Telefons mit versteckten Sicherheitsmerkmaler<br>Angreifer schützen, die mit nachgemachten HTTP POST Anfragen Telefoneinstellungen                                                                     |                                      |  |
| Identität 10                                                       |                                                                                                    |                                      |  |
| Identität 11                                                       | wollen.                                                                                                    |                                      |  |
| Identität 12                                                       | Versteckte Merkmale:                                                                                                    | ( an Caur ?)                         |  |
| Aktions URL                                                        | Volstookto Horkindioi                                                                                                    | All C Aus 🔍                          |  |
| Erweitert                                                          |                                                                                                    |                                      |  |
| Zertifikate                                                        |                                                                                                    |                                      |  |
| Software Update                                                    | Drucken, um die E                                                                                                    | Instellungen wie oben abzuspeichern. |  |
| Status                                                             |                                                                                                    |                                      |  |
| Systeminformationen                                                | Drücken, um die Warnung bis zum Neustart zu ignorieren.                                                                                                    |                                      |  |
| Log<br>SIP Protokollierung Drücken, um die Warnung für immer zu ig |                                                                                                    |                                      |  |
|                                                                    |                                                                                                    | arnung für immer zu ignorieren.      |  |
| DNS Cache                                                          |                                                                                                    |                                      |  |

#### > 7. SPRACHÄNDERUNG IM WEBBROWSER

Falls Sie die Sprache noch nicht geändert haben, können Sie dies durch Anklicken von "Präferenzen" im Menü links tun. Im Hauptfenster "Allgemeine Informationen" lässt sich die Sprache der Webseite und des Telefons einstellen.

VERSION 8

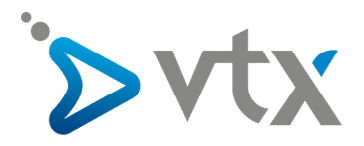

#### > 8. DHCP KONFIGURIEREN

Der DHCP ist standardmässig aktiviert. Sie können die Parameter im Hauptfenster unter dem Menüpunkt "Erweitert" und dort unter der Registerkarte "Netzwerk" ändern. Stellen Sie den DHCP auf "Aus" ein.

| Erweiterte Einstellungen    |                                 |                          |           |
|-----------------------------|---------------------------------|--------------------------|-----------|
| Abmelden                    | Netzwerk Verbalten Aud          | in STP/RTP OnS/Sicherbei | it Undate |
| Betrieb<br>Startseite       | Netzwerk:<br>DHCP:              | • An © Aus ?             |           |
| Telefonbuch                 | von DHCP zu ignorierende Settin | igs:                     | (?)       |
| Einrichtung                 | IP Adresse:                     | 192.168.1.73             | (?)       |
| Frarerenzen                 | Netzmaske:                      | 255.255.254.0            | (?)       |
| Kurzwani<br>Idontität 1     | Host Name:                      | SnomMP                   | •         |
| Identität 2                 | IP Gateway:                     | 192.168.0.254            | ?         |
| Identität 3<br>Identität 4  | DNS:                            |                          |           |
| Identität 5                 | Domain:                         | voip.vtx.ch              |           |
| Identität 6                 | DNS Server 1:                   | 192.168.0.15             | (?)       |
| Identität 7                 | DNS Server 2:                   | 192.168.0.1              | (?)       |
| Identität 8                 |                                 |                          |           |
| Identität 9                 | Zeit:                           |                          |           |
| Identität 10                | NTP Zeit-Server:                | 192.53.103.104           |           |
| Identität 11                | NTP Erneuerungszeit (Sek):      | 3600                     |           |
| Identität 12<br>Aktions URL | Zeitzone:                       | 1 Schweiz (Bern)         | <b>_</b>  |

#### > 9. FIRMWARE-UPDATE

Bevor Sie das Update herunterladen, überprüfen Sie die Version der auf Ihrem snom MeetingPoint installierten Firmware:

- 1. Drücken Sie die Menütaste
- 2. Drücken Sie die Taste 5 "Wartung".
- 3. Drücken Sie auf "System Info".

Die Firmwareversion wird in der ersten Zeile des Displays des snom MeetingPoint angezeigt.

Das snom MeetingPoint wird mit der neusten Firmwareversion geliefert. Falls ein Update nötig ist, klicken Sie im Webbrowser des Telefons im Menü links unter "Einrichtung" auf "Software Update" und kopieren Sie die folgende URL in das Textfeld rechts von "Firmware": http://cpe-provisioning.vtx.ch/snom/snom\_meeting\_point/. Dort erhalten Sie die letzte von VTX validierte Firmware.

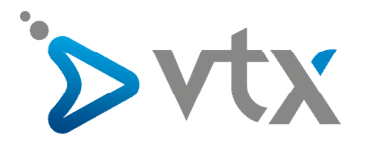

| Man                                                                  | uelles Softwareu                                                                                                    | pdate VERSION 8                                                                                                    |
|----------------------------------------------------------------------|----------------------------------------------------------------------------------------------------|----------------------------------------------------------------------------------------------------|
| Abmelden<br>Betrieb<br>Startseite<br>Telefonbuch                     | Wenn Sie manuell festlegen mö<br>bitte die passenden HTTP URL f<br>HTTP URLs (wie http://www.sr<br>Laden Knopf gedrückt haben, s | öchten, welche Software auf Ihrem Telefon laufen soll, füllen Sie<br>ür die Firmware aus. Bitte benutzen Sie ausschließlich <b>vollständige</b><br>10m.com/download/share/snomXXX-YYY.bin). Nachdem Sie den<br>tartet das Telefon neu. |
| Präferenzen<br>Kurzwahl<br>Identität 1<br>Identität 2<br>Identität 3 | <b>Manuelles Softwareupdat</b><br>Firmware:<br>Laden                                                                             | e:<br>http://cpe-provisioning.vtx.ch/                                                                                                    |

Klicken Sie auf "Laden". Das Telefon startet neu. Bestätigen Sie das Update, wenn Sie dazu aufgefordert werden, durch Drücken der entsprechenden Taste.

Schalten Sie das Telefon während des Updates nicht aus!

#### > 10. AUTO-PROVISIONING (AUTOMATISCHER UPDATE)

Um eine Auto-Provisioning-Adresse hinzuzufügen, klicken Sie unter "Erweiterte Einstellungen" auf "Update".

| Advanced Settings                                                                                                    |                                                                                                    |                                                                                                   |  |
|----------------------------------------------------------------------------------------------------|----------------------------------------------------------------------------------------------------|---------------------------------------------------------------------------------------------------|--|
| Logout                                                                                                    | Apply setting changes? Reb                                                                                       | oot                                                                                               |  |
| Operation                                                                                                    |                                                                                                    |                                                                                                   |  |
| Directory<br>Setup<br>Preferences<br>Speed Dial<br>Identity 1<br>Identity 2<br>Identity 3<br>Identity 4<br>Identity 5 | Update:<br>Update Policy:<br>Setting URL:<br>Settings refresh timer:<br>Subscribe Config:<br>PnP Config:<br>Save | Update automatically<br>http://cpe-provisioning.vtx.ch/? ?<br>600<br>C on C off ?<br>Reset Reboot |  |
| Identity 6                                                                                                    |                                                                                                    |                                                                                                   |  |

Klicken Sie dort im Pull-down-Menü auf die Option "automatisches Update" und bestätigen Sie Ihre Wahl.

Geben Sie die Auto-Provisioning-Adresse im Textfeld "URL-Parameter" ein und klicken Sie danach auf "speichern".

Das Telefon lädt die Konfigurationsparameter und startet neu. Achtung: Dabei werden alle bisherigen Parameter gelöscht.

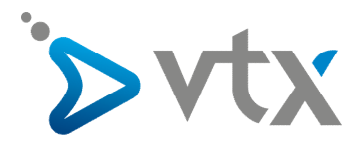

#### > 11. SIP-ACCOUNT KONFIGURIEREN

Der SIP-Account kann manuell eingestellt werden. Klicken Sie dazu im Menü links zum Beispiel auf "Identität 1".

| Koni         | figuration Identität 1       | VERSION 8     |
|--------------|------------------------------|---------------|
| Abmelden     |                              |               |
| Betrieb      | Login SIP NAT RTP            |               |
| Startseite   | Anmeldeinformationen:        | c c @         |
| Telefonbuch  | Identitat aktiv:             | • An CAus 🕐   |
| Einrichtung  | Angezeigter Name:            |               |
| Praterenzen  | Nutzerkennung:               | 0245667914    |
| Kurzwahl     | Passwort:                    | ••••••••      |
| Identität 1  | Registrar:                   | voip.vtx.ch   |
| Identität 2  | Outbound Proxy:              | voip.vtx.ch 🔹 |
| Identität 3  | Ersatz Identität:            | Kein 💌 🕐      |
| Identität 4  | Authorisierungsname:         | 0245667914    |
| Identität 5  | Anrufbeantworter:            |               |
| Identität 6  | Klingelton:                  | Klingel 1     |
| Identität 7  | Individuelle Klingelton HRL: | ······ge···   |
| Identität 8  | Display Appointeret          |               |
| Identität 9  | Display Anzeigetext:         |               |
| Identität 10 | XML Runeblidschirm URL:      |               |
| Identität 11 | Klingeln nach Verzögerung:   |               |
| Identität 12 | Verpasste Anrufe zählen:     |               |
| Aktions URL  | Gewählt Anrufe zählen:       | • An C Aus 🕐  |
| Erweitert    | Angenommen Anrure zanieň:    | 🗢 An VAus 🙂   |

Im Hauptfenster müssen mehrere Felder ausgefüllt werden.

- Angezeigter Name (z.B. Ihr Name).
  Account: Ihre allgemeine Account-Nummer: geben Sie hier die Telefonnummer 021566xxxx ein.
  Passwort: geben Sie hier das Passwort des SIP-Accounts ein.
- 4. Telefonserver: voip.vtx.ch

Klicken Sie jetzt auf "SIP". Es können auch noch weitere Parameter eingestellt werden.

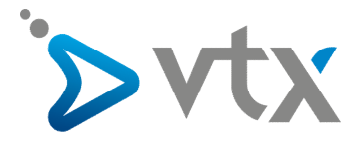

| Identität 8         | Gültigkeitsspappe:                          | 600                     |
|---------------------|---------------------------------------------|-------------------------|
| Identität 9         |                                             |                         |
| Identität 10        | Langer SIP-Contact (REC3840)                | Con Cource?             |
| Identität 11        | Unterstützung für kaputte Registrar:        |                         |
| Identität 12        | Geteilte Leituna:                           |                         |
| Aktions URL         | Status veröffentlichen in Start-up:         | • An CAus ?             |
| Erweitert           | DTMF via SIP INFO:                          | aus 💽 🕐                 |
| Software Update     | Sende 'Angezeigter Name' in INVITE:         | OAn OAus ?              |
| :atus               | Pickup- Anrufliste:                         | OAn 🖲 Aus 🕐             |
| Systeminformationen | Pickup- Anruflisten URI:                    | ()                      |
| Log                 | Kontaktliste:                               | O <sub>An</sub> • Aus ? |
| SIP Protokollierung | Kontaktlisten URI:                          | ?                       |
| DNS Cache           | Unterstützter Servertyp:                    | Standard 🔽 🕐            |
| Subskriptionen      | Alle Bindings beim Deregistrieren löschen:  | CAN CAUS ?              |
| PCAP Trace          | Subscription-Gültigkeitsspanne (s):         | 3600                    |
| Speicher            | Zeit bis Neuversuch einer Subscription (s): | 600                     |
| Einstellungen       | Hook-Flash aktivieren:                      | CAN CAUS ?              |

- 1. Gültigkeitsspanne: 600
- 2. Subscription Gültigkeitsspanne (s): 3600
- 3. Zeit bis Neuversuch einer Subscription (s): 180

Durch Klicken auf "RTP" können die Codecs konfiguriert werden.

#### > 12. DATUM UND UHRZEIT EINSTELLEN

Klicken Sie auf der Digitalanzeige des Telefons im Menü auf die Taste 1 "Präferenzen" und danach auf 🧭. Wählen Sie im Hauptfenster unter der Rubrik "Zeitzone" +1 Schweiz (Genf).

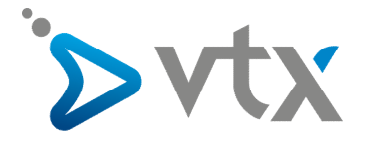

## Präferenzen

### VERSION 8

| Allgemeine Informationen:                      |                                                                                                    |
|------------------------------------------------|----------------------------------------------------------------------------------------------------|
| Webseitensprache:                              | Deutsch 🔽 🕐                                                                                                    |
| Sprache:                                       | Deutsch 🔽 ?                                                                                                    |
| Nummernenzeigestilt                            | Name V                                                                                                    |
| Nummernanzeigesui.                             |                                                                                                    |
| Ruftonschema:                                  | Schweiz 💽 🗹                                                                                                    |
| Hinweis für 'Nachricht liegt vor':             | Lautios 💽 🕐                                                                                                    |
| Wählton für 'Nachricht liegt vor':             | Stotternd 🚽 🕐                                                                                                    |
| Kopfhörernutzung:                              | Keine 🔽 🕐                                                                                                    |
| Hintergrundbeleuchtung:                        | An 🔽 🕐                                                                                                    |
| U.S. Datumsformat (mm/tt):                     | 💿 An C Aus ?                                                                                                    |
| 24-Stundenuhr:                                 | 🔿 An 👁 Aus 🕐                                                                                                    |
| Uhr anzeigen:                                  | 💿 An Caus 🕐                                                                                                    |
| U.S. Rufnummernformat:                         | 💿 An Caus 🕐                                                                                                    |
| Benutze Flashplugin:                           | Oan 🖸 Aus 🕐                                                                                                    |
| Klingelanimation:                              | 💿 An O Aus 🕐                                                                                                    |
| Redundante Softkeys:                           |                                                                                                    |
| Zeige DTMF Ziffern an:                         | 🖸 An Caus 🕐                                                                                                    |
| Message LED für Dialog State/Verpasste Anrufe: | 👁 An Caus 🕐                                                                                                    |
| Globaler 'Verpasste Anrufe' Zähler:            | 💿 An O Aus 🕐                                                                                                    |
| Scrollen aktiver Identitäten:                  | 💿 An Caus 🕐                                                                                                    |
| Identitäts-Index anzeigen:                     | Can 👁 Aus 🕐                                                                                                    |
| Anrufstatusinfo anzeigen:                      | OAn OAus 🕐                                                                                                    |
| Werbung:                                       | 🔍 An Caus ?                                                                                                    |
|                                                |                                                                                                    |
|                                                | Allgemeine Informationen:<br>Webseitensprache:<br>Sprache:<br>Nummernanzeigestil:<br>Ruftonschema:<br>Hinweis für 'Nachricht liegt vor':<br>Wählton für 'Nachricht liegt vor':<br>Wählton für 'Nachricht liegt vor':<br>Kopfhörernutzung:<br>Hintergrundbeleuchtung:<br>U.S. Datumsformat (mm/tt):<br>24-Stundenuhr:<br>Uhr anzeigen:<br>U.S. Rufnummernformat:<br>Benutze Flashplugin:<br>Klingelanimation:<br>Redundante Softkeys:<br>Zeige DTMF Ziffern an:<br>Message LED für Dialog State/Verpasste Anrufe:<br>Globaler 'Verpasste Anrufe' Zähler:<br>Scrollen aktiver Identitäten:<br>Identitäts-Index anzeigen:<br>Anrufstatusinfo anzeigen:<br>Werbung: |

Für die Uhrzeit sind folgende Standardparameter eingestellt:

24-Stundenuhr Aus

Stundenanzeige o 24 (Standardeinstellung: Aus)